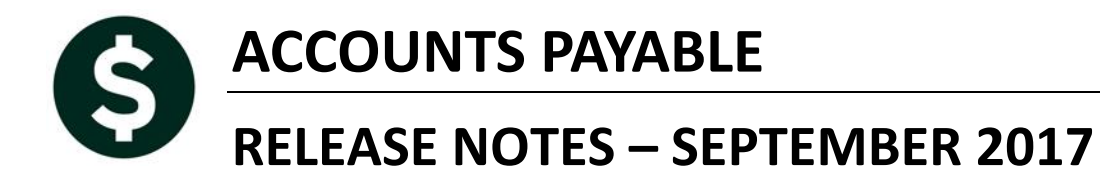

This document explains new product enhancements added to the ADMINS Unified Community for Windows **ACCOUNTS PAYABLE** system.

#### **TABLE OF CONTENTS**

| EN    | NTER BILLS (VOUCHER) [HOW TO]                                                                                | 2                                                                                                    |
|-------|----------------------------------------------------------------------------------------------------|----------------------------------------------------------------------------------------------------|
| 1.1.  | Delete a Voucher from a Batch                                                                                | 2                                                                                                    |
| 1.2.  | Copy a Voucher                                                                                               | 2                                                                                                    |
| CH    | IANGE ORDERS-[FIX]                                                                                           | 3                                                                                                    |
| VE    | ENDORS-BID E-MAIL [NEW]                                                                                      | 4                                                                                                    |
| DI    | SBURSEMENTS [FIX]                                                                                            | 4                                                                                                    |
| 4.1.  | E-mail ACH Deposit Advice [Fix]                                                                              | 4                                                                                                    |
| 4.2.  | Interrupted Posting                                                                                          | 6                                                                                                    |
| Q     | UERIES                                                                                                    | 6                                                                                                    |
| 5.1.  | Check History ▶ Check Detail [New]                                                                           | 6                                                                                                    |
| AF    | P/PO DASHBOARD [FIX]                                                                                         | 6                                                                                                    |
| 6.1.  | Warrant History Screen                                                                                       | 7                                                                                                    |
| 6.3   | 1.1. Added Report of ACH Advice E-mails [New]                                                                | 7                                                                                                    |
| RE    | PORTS                                                                                                    | 7                                                                                                    |
| 7.1.  | Report # 2083–Accounts Paid on Selected Warrants [Fix]                                                       | 7                                                                                                    |
| QL    | UICK REPORT SELECTOR [NEW]                                                                                   | 9                                                                                                    |
| NE    | EW BUTTON TO SHOW "HIDDEN" REPORTS [NEW-V9.2]                                                                | .11                                                                                                    |
|       | CRYSTAL REPORT TITLES UPDATED [NEW]                                                                          | .12                                                                                                    |
|       | EMAIL USERS [NEW]                                                                                            | .12                                                                                                    |
|       | SCREEN DELAY [FIX]                                                                                           | .13                                                                                                    |
|       | HELP REFERENCE LIBRARY                                                                                       | .13                                                                                                    |
| 13.1. | New or Updated Documentation                                                                                 | 13                                                                                                    |
|       | EN<br>1.1.<br>1.2.<br>Cł<br>VI<br>DI<br>4.1.<br>4.2.<br>QI<br>5.1.<br>AI<br>6.1.<br>6.1.<br>7.1.<br>QI<br>NI | ENTER BILLS (VOUCHER) [HOW TO]         1.1       Delete a Voucher from a Batch         1.2       Copy a Voucher         CHANGE ORDERS-[FIX] |

# 1. ENTER BILLS (VOUCHER) [How To]

#### 1.1. Delete a Voucher from a Batch

To delete a voucher from a batch, go to Accounts Payable ▶ Enter Bills (Vouchers) ▶ Batches and select the batch. From the Voucher Batch Entry screen, right click on the voucher and select Delete Voucher. A voucher may be copied in a similar fashion, by right clicking and selecting Copy Voucher.

|                                                       |                                                                                                    | Vo                                         | oucher Batch E      | Intry               | Entry Began                                                                                   |
|-------------------------------------------------------|----------------------------------------------------------------------------------------------------|--------------------------------------------|---------------------|---------------------|-----------------------------------------------------------------------------------------------|
| Batch<br>Default Dept<br>Voucher Date<br>Default Type | 13201         De           TOWN         TO           10-Jul-2017         P           P         Payment         Vouch | efault Bank EAST<br>WN<br>er © Check/Wire/ | EASTERN BANK FOR    | A/P                 | Price Amounts do not Match                                                                    |
|                                                       | Price<br>Freight<br>Other                                                                                            | Expected<br>300,0000                       | Entered<br>100.0000 | Balance<br>200.0000 | Error status     Ready for Release     Disapproved     Ready for Posting     Awating Approval |
| Submit Batch                                          | Totals                                                                                                    | 300.00<br>C Yes • No                       | 100.00              | 200,00              | Change Orders<br>– Open<br>Closed                                                             |
| Voucher#                                              | 1 Copy Voucher                                                                                                    |                                            | Туре                | Total Status        |                                                                                               |
| 354166<br>Right Click to                              | 2 Delete Voucher<br>Copy or Delete this Vo                                                                           | APPRAISAL SRV                              | Payment Vouch       | 100.00 Ready fo     | or Posting Lines                                                                              |

Figure 1 Right Click on the Voucher # to either delete or copy the voucher

Another way to delete a voucher is from the voucher entry screen. Select Accounts Payable > Enter Bills (Vouchers) > Entry; in the Voucher Entry screen on the voucher to be deleted, click on [Actions] > [Delete Voucher]. Only the current owner of a batch may delete a voucher or do any data entry in the batch.

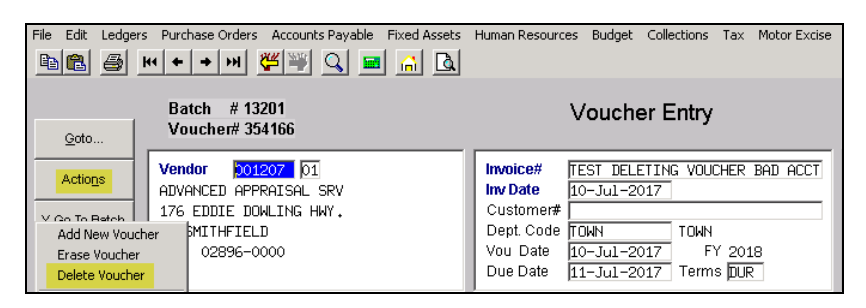

### 1.2. Copy a Voucher

To copy an existing voucher, from the **Voucher Batch** screen (as shown in Figure 1), right click the voucher to be copied and select **Copy Voucher**. A prompt will provide the option to create one voucher, or enter the number of copies to be created. The account number, vendor, and Dept. Code will be copied to the new voucher(s). The copied voucher(s) must be edited to enter the invoice number and date

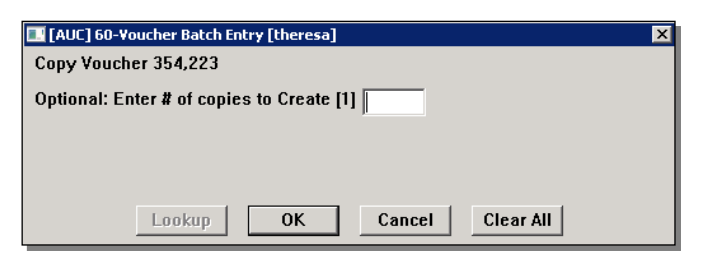

as well as the dollar amount to be paid. The vouchers must be checked as usual.

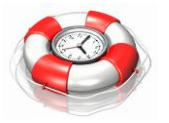

This feature may save time when paying multiple invoices to the same vendor and account numbers.

[ADM-AUC-AP-858]

# 2. CHANGE ORDERS-[Fix]

Prior to the software update, if a **Voucher Change Order** was done to increase a payment to a *fully paid, closed* **Purchase Order**, it could make the **Purchase Order** show as **closed with a negative balance**. The negative amount was also reflected in the General Ledger account.

In the example, PO #17151 was fully paid with voucher #354159; prior to the voucher being disbursed, a change order was processed to increase the payment by one cent. The effect on the purchase order was to relieve an additional cent, and show a balance of negative one cent.

| [AUC] 3054-Associated Youchers [theresa]                                                              |                                                     | _ 8                           |  |  |
|----------------------------------------------------------------------------------------------------|-----------------------------------------------------|-------------------------------|--|--|
| File Edit Ledgers Purchase Orders Accounts Payable Fixed Assets Human                                 | Resources Budget Collections Tax Motor Excise Mi    | sc Billing System Help        |  |  |
| <u> ∎ ∎ ₽ ₩ + + ₩ ₩₩₩ Q ≡ 11 11 11 11 11 11 11 11 11 11 11 11 1</u>                                   |                                                     |                               |  |  |
|                                                                                                    |                                                     | Closed                        |  |  |
| P0 # <u>1/151</u>                                                                                     | Associated Vouchers                                 | HNIHEH                        |  |  |
| Goto Vendor Code 013303 01                                                                            | Dept Code FIRE Fire Department                      | Deliver To 1 TOWN OF ANYWHERE |  |  |
| Actions DISNEY EDUCATIONAL PRODUCTION Via Email                                                       | PO Date 30-Jun-2017 FY 2017                         | Invoice To 1 TOWN OF ANYWHERE |  |  |
| NEWTOWN                                                                                               | Type Code R Regular                                 | No text available             |  |  |
| PA 18940-0000                                                                                         | Ship To Attn                                        |                               |  |  |
| Excel                                                                                                 | Ship Date                                           |                               |  |  |
|                                                                                                    |                                                     | Expected Amt                  |  |  |
| 2 Details (1) 3 Items 4 GL Details 5 SI                                                               | atus History <u>6</u> Vouchers (1) <u>7</u> Changes | 8 Attachment (1) 556,88       |  |  |
| Lin UserBatch Voucher# VIN Item Description Invoice# Vendor Daid Check# Check Date Status Evit Amount |                                                     |                               |  |  |
| 1 13198 334159 1 testing change order to voucher TEST#1 0289137 12-Jul-2017 Closed 556,89             |                                                     |                               |  |  |
| DO Delever with MD                                                                                    |                                                     |                               |  |  |
| PO Balance w/- wiP                                                                                    | 01 Pay WIP Pa                                       | iid 556,89 lotal 556,89       |  |  |
| X More K Previous Encumbered 556,88 Liquidated                                                        | Relieved 556,89 Pa                                  | iid 556,89 Balance01          |  |  |
| Retained Liquidated                                                                                   | Relieved Pa                                         | aid                           |  |  |
|                                                                                                    |                                                     |                               |  |  |
| Ready                                                                                                 |                                                     | Lkup UP                       |  |  |

Figure 2 Before - Closed Purchase Order (PO) with a negative balance

This was corrected—now if a **Voucher Change Order** is done to increase a payment to a *fully paid, closed* **Purchase Order**, the purchase order will not be affected. The increased amount paid will behave as a direct pay and not be associated with the purchase order.

| 🚥 [AUC] 3054-Associated Youchers [theresa]                                                                                                    |                                                                                                    |  |  |  |  |
|----------------------------------------------------------------------------------------------------|----------------------------------------------------------------------------------------------------|--|--|--|--|
| File Edit Ledgers Purchase Orders Accounts Payable Fixed Assets Human Resources Budget Collections Tax Motor Excise Misc Billing System Help<br>🗈 😰 😹 🗰 🔶 🗰 🖉 🏹 🔾 🚍 😰 📊                                                                                                    |                                                                                                    |  |  |  |  |
| P0 # 18006                                                                                                    | Associated Vouchers                                                                                                    |  |  |  |  |
| Qoto         Vendor Code         013303         01           Actions         DISNEY EDUCATIONAL PRODUCTION Via Email         International production Via Email           105 TERRY DRIVE, SUITE 120         NEATOWN         PA         18940-0000                                                                                                    | Dept Code     FIRE     Fire     Department       PO Date     30-Jun-2017     FY 2017       Type Code     R     Regular         Bip To Attn       Ship Date         Defiver To     1       Top Out     30-Jun-2017         EV     2017         Deliver Notes     1       Other Notes     1         No text available   No text available |  |  |  |  |
| 2 Details (1)         3 Items         4 GL Details         5 Status History         6 Vouchers (1)         7 Changes         8 Attachment (1)         556,88                                                                                                    |                                                                                                    |  |  |  |  |
| Lin         UserBatch         Voucher#         VLN Item Description         Invoice#         Vendor Paid         Check // Check Date         Status         Ext Amount           1         13199         354164         1         testing change order to voucher         TEST CHAING         0289137         12-Jul-2017         Closed         556,89                                                                                                    |                                                                                                    |  |  |  |  |
| PO Balance w/- WIP                                                                                                    | Pay WIP Paid 556,89 Total 556,89                                                                                                    |  |  |  |  |
| X.More         K.Previous         Encumbered         556.88         Liquidated           Retained         Liquidated         Liquidated <t< td=""><td>Relieved     556.88     Paid     556.89     Balance       Relieved     Paid</td></t<> | Relieved     556.88     Paid     556.89     Balance       Relieved     Paid                                                                                                    |  |  |  |  |
| Ready                                                                                                    | Lkup UP                                                                                                    |  |  |  |  |

Figure 3 After-Identical PO, voucher and change order does not cause a negative balance in the closed PO

[ADM-AUC-AP-848]

### 3. VENDORS-BID E-MAIL [New]

A new field has been added to the **Enter Vendors** and **View Vendors** screens to allow the entry / display of an E-mail address used for bids. See section 2.4 of the **PO-520 Bids Entry** document in the **PO** Help Reference Library for details on how this E-mail address is used in the Bids process.

The Enter Vendors screen has been updated to include the Bid E-mail address field:

| Enter Vendors Cetted Vendor C Ties @ No Cetted Vendor C Ties @ No                                                                                                    | Enter Vendors Critica Vendor? Critica Vendor? Critica Vendor? Critica Vendor?                                                                                                    |
|----------------------------------------------------------------------------------------------------|----------------------------------------------------------------------------------------------------|
| Version         Dote: DefEndS         Construction         Addression         Addression         Addresion         Addresion         Addresi | Vendor         State         FLID         Notes         FLID         ComPany         Date Centried           Intermitidaress         2.4datesses         2.0estification         4.4datesses         2.0estification         4.0estification           Remittance         FLID         of         0.4datess Type         Recourts         Pageble           1         Name         FLID         of         0.4datess Type         Recourts         Pageble           1         Name         FLID         OF         0.4datess Type         Recourts         Pageble           1         Name         FLID         FLID         CONTRUCTION         COMPANY         2         Recourts         2           Soft         Name         FLID         FLID         FLID         FLID         2         Recourts         2         Recourts         2 |
| Web Sile     General Delivery Email     LuerrRocks.nocom       PO E-mail Address     EugenortBooks.nocom       Bend POs to Vendor via E-mail     No. @ Nes       ACH E-mail Address     LuerrRocks.nocom                                                                                                    | Web Sie     Reresa@exhins.com       PO E-mail Address     Reresa@exhins.com       Send POs to Vendor via E-mail     Mo       VB     ACH E-mail Address       BitD E-mail Address     Reresa@exhina.com                                                                                                    |

#### Figure 4 Before

Figure 5 After Enter Vendors – field for BID E-mail Address

The change is also evident on the read-only **View Vendors ▶** [9 E-mails] tab:

|                                                                                             | <u>1</u> Name/Address <u>2</u> Addresses <u>3</u> Classification <u>4</u> Attachment (31) <u>0</u> Items <u>U</u> User Defined               | 9 Emails |
|---------------------------------------------------------------------------------------------|----------------------------------------------------------------------------------------------------|----------|
| <u>5</u> -Reports<br><u>6</u> -Queries<br><u>7</u> -Name Search<br><u>8</u> -Vendor History | Web Site<br>General Delivery E-mail theresa@admins.com<br>PO E-mail Address theresa@admins.com<br>Send PO is to Vendor via E-mail @ No C Yes |          |
|                                                                                             | ACH E-mail Address theresa@admins.com<br>Bid E-mail Address support@admins.com                                                               |          |

Figure 6 View Vendors ▶ [9 E-mails] Tab shows Bid E-mail Address field

[ADM-AUC-AP-856]

# 4. DISBURSEMENTS [Fix]

### 4.1. E-mail ACH Deposit Advice [Fix]

Some municipalities provide vendors with E-mail advice of **ACH** payments in lieu of printed checks or **ACH** advice via postal mail. Prior to July 25, 2017, this **ACH E-mail** advice was sent in the body of an E-mail. ADMINS was notified that some vendors reported that the E-mail advice is garbled or printed in an unreadable font.

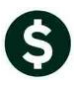

| From:                                                                               |
|-------------------------------------------------------------------------------------|
| Date: July 7, 2017 at 4:30:58 PM EDT                                                |
|                                                                                     |
| Subject: Vendor Deposit Advice 8006228 From                                         |
|                                                                                     |
| 格浴菠♀∅(〕嚊嚊氥土啍攀摡□3麹以/瑨灴攭畱癩∽澓瑮浃□动数•潣瑮湙减琢硥立瑨讷※档牡敳減呕::н满♀∅(〕冷旭剽嚊暲椀汴往潔湷漠彼井                |
| ◎□剽士娴 醇-禘汴♥◎□剽士⑴⑴醇楸渠浡濫~潴<€◎□⑴ 焾⑴醇楸€∅⑴剽嗅嗅 醇椀*摩∽敬瑦•呓鰍湞挢汯牯眺楨整※潦瑮猭穩撒泼                   |
| ≲.刪湵漠攑爍鬍泠闲□→塢尖滾帘祢嚀跡噅丟ወ□⑴ 炝⑴嚀搀癵♂猼被敬♂サ+++++撂爬揚++-挠汯牯→敲 ++∞+++++撂漮慲柿ロー挠汯牯>牯湡           |
| 敬tɑt+++++携嘅汥潬″挠汯牯,敕求瞖tɑt+++++携戮畬□+ר挠汯牯,注敵++ɑ+++++携戮慬正+ר挠汯牯,注捡tɑ++++++携朮慲⁰+-挠汯牯,牧柴   |
| ++@+++++搏瀮牵汰U-挠汯牯;異刈敏+@++++++搏瀮湩+-浇汯牯;稧歮++@++++++搏琮慥+-浇汯牯;整污++@++++++搏眮禎整+-挠汯牯;确螢桢戠 |
| 捡杫漰湵↑潣潬摧戠僅正+四+++++考眮牡++挠汯牯→确瑩桢戠捡杫漰湵↑潤潬攉爠摥※潦瑮眭欃桧攫戠汯敤倃眏灟□瑷汹攕椠慴楬絣+++++碘□污              |
| 钫⁴笠+潣潬摧戠僮正※慢正牧畯摮挭汯秸ゥ敖汬鬙※潦瑮眭楥桧攫戠汯敤倃眏湯∞递 <b>汹</b> 撒梊慴褐絣+♀⊘□(1) 烩⑴暷猀裓敬♂∿む敨摡0巒潢栩匠       |
| Figure 7 Before - Sample of E-mail with unreadable font                             |

To address the issue, **ACH E-mail** is now sent with an attached  $PDF^{\otimes}$  file of the information. As  $PDF^{\otimes}$  is a de facto standard, now vendors receiving the E-mail ACH advice as a  $PDF^{\otimes}$  file attachment will be able to view it without difficulty. Each of the images below is taken from a Gmail<sup>®</sup> client; similar results will be apparent in other E-mail clients such as Outlook<sup>®</sup>.

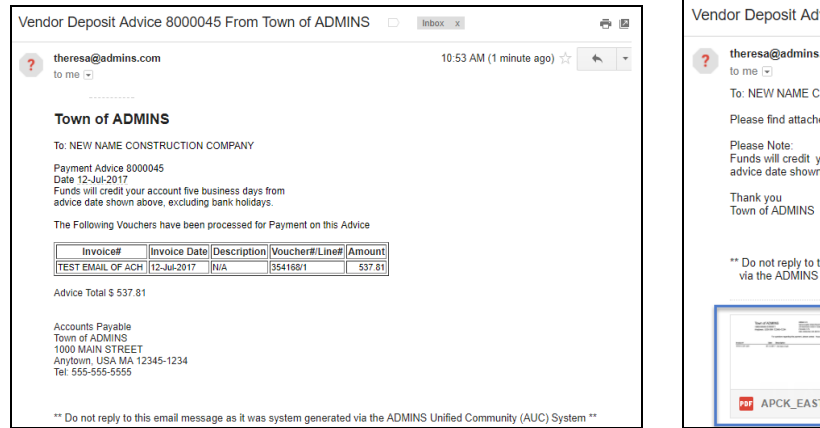

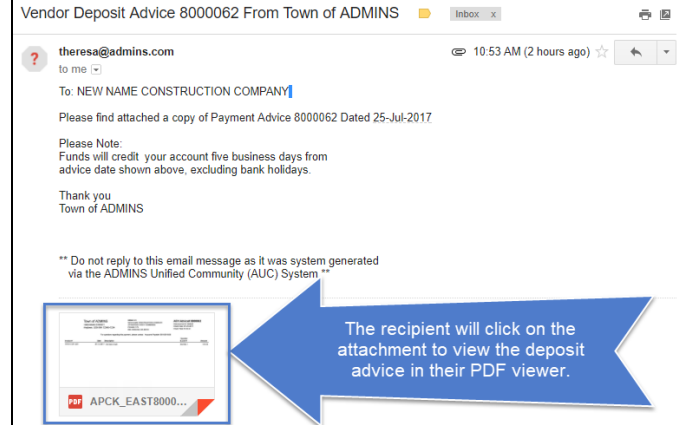

Figure 8 Before - ACH Advice in the body of the E-mail

Figure 9 After - ACH Advice in a PDF attachment

The resulting attachment will resemble the one shown here; each invoice will be listed at the top.

No password is required to open the attachment.

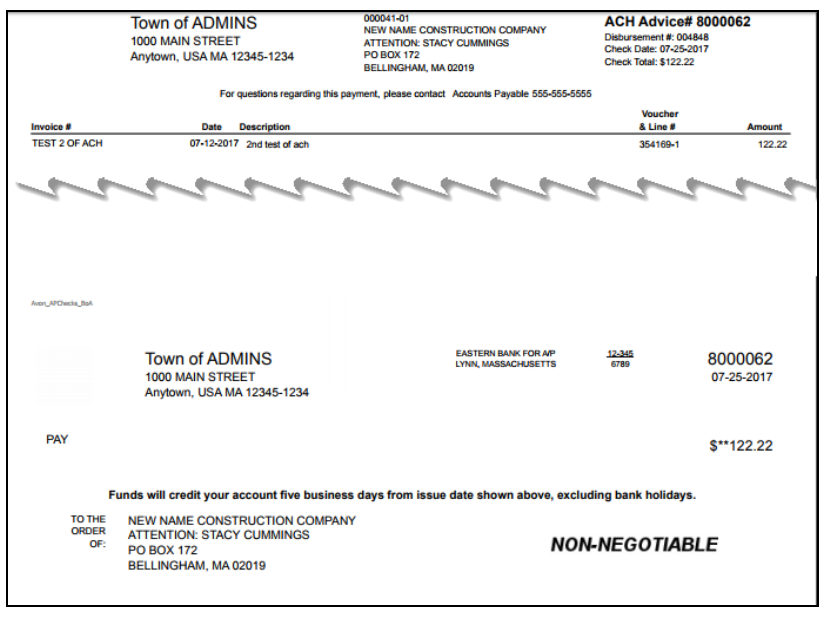

### 4.2. Interrupted Posting

Prior to the software update, if during the posting a disbursement warrant did not complete successfully, a user could attempt to post the warrant again. If a user tries to post a warrant that was interrupted during posting, this message will be displayed and the user will be advised to contact support. No further processing of the warrant will be permitted without ADMINS intervention. This will prevent unintended consequences such as double posting.

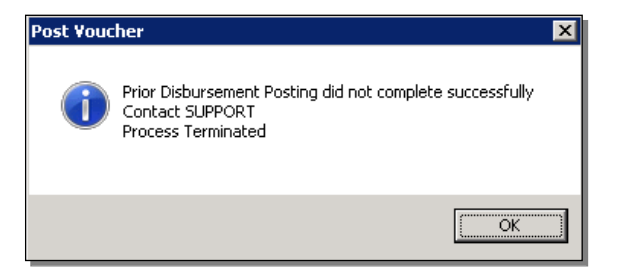

[ADM-AUC-AP-861]

### **5. QUERIES**

### 5.1. Check History ▶ Check Detail [New]

When available, the Void Warrant number will be listed adjacent to the void date on the Check History screen:

| Check History - All Vouchers Paid on this Check |                                                                                                    |  |  |  |
|-------------------------------------------------|----------------------------------------------------------------------------------------------------|--|--|--|
| Bank: EAST EASTERN BANK FOR A/P                 | Check#: 0289141 New Check: 0289334                                                                                                    |  |  |  |
| Vendor 002247 / 01 BURKE SPECIAL PRODUCTS       | Type     V     Void     Manual     Check       Check Date     24-Jul-2017       Warrant     004846     Clear Date       Total Check     81.00     Void Date     24-Jul-2017       W View Check     Q Email Check |  |  |  |

Figure 10 Before

| Check History - All Vouchers Paid on this Check |                                                                                                    |  |  |  |
|-------------------------------------------------|----------------------------------------------------------------------------------------------------|--|--|--|
| Bank: EAST EASTERN BANK FOR A/P                 | Check#: 0289141 New Check: 0289334                                                                                                    |  |  |  |
| Vendor 002247 /01 BURKE SPECIAL PRODUCTS        | Type       V       Void       Manual       Check         Check Date       24–Jul-2017       Warrant       004846       Clear Date         Total Check       81.00       Void Date       24–Jul-2017       Warrant       004851         W View Check       0 Email Check |  |  |  |

**Figure 11 After** 

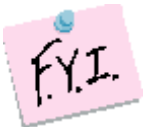

Note: Checks issued prior to 2009 might not have a void warrant number – ADMINS began tracking the void warrant number history in 2009.

[ADM-AUC-AP-854]

### 6. AP/PO DASHBOARD [FIX]

Record locking occurred when a voucher or purchase order were in use but selected from the dashboard. Now a message will be displayed and the user will be directed the query screen instead of the entry screen. If the voucher is not editable, the message and branching to the query screen will also occur.

[MDF-SUP-SAPLAUC-719]

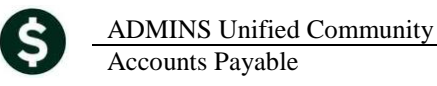

### 6.1. Warrant History Screen

|                 | Warrant History                                                                                                    |                                                                                                    |  |  |  |  |
|-----------------|----------------------------------------------------------------------------------------------------|----------------------------------------------------------------------------------------------------|--|--|--|--|
| Goto<br>Actions | Warrant# 004848<br>Bank EAST EASTERN BANK FOR A                                                                                                    | Check Date 25-Jul-2017 Warrant Closed<br>/P Posted Date 25-Jul-2017                                                                                                    |  |  |  |  |
|                 | Seq# Description I Disturgement Approval List (Warrant) Desh Requirements Report Disturgements Report Disturgement Posting Report Disturgement Posting Report Recount * on Vouchers Paid Report Recount * on Vouchers Paid Report Disturgement Stalled Voucher Report Disturgement Stalle Voucher Report | Filename           AP_Marrant_THERESA_004848,PDF           AP_Check_Register_2112_THERESA_004848,PDF           AP_Dreck_Register_2112_THERESA_004848,PDF           AP_Marrant_Post_to_LA_THERESA_004848,PDF           AP_Marrant_Post_to_LA_THERESA_004848,PDF           AP_Acots_On_INarr_004848,THERESA_updF           AP_OLCK_Exal_THERESA_004848,PDF           AP_OLCK_Exal_THERESA_004848,PDF           AP_OLCK_Exal_THERESA_004848,PDF           AP_OLCK_Exal_THERESA_004848,PDF |  |  |  |  |

Select Accounts Payable Queries Warrant History to view the Warrant History screen which lists reports for a given disbursement warrant.

Figure 12 Updated ACH Advice Emails report available on the Warrant History Screen

#### 6.1.1. Added Report of ACH Advice E-mails [New]

To allow ready access to summary information on ACH payments made to a vendor, along with the E-mail to where each advice was sent, a report was added to the **Warrant History** screen. The **ACH Advices E-mailed to Vendor** report includes the **Check #, Vendor and Remit #, Vendor Name, the E-mail Address** where the advice was sent, and the **dollar amount** of the check. Detail information is available in the **Check History** screen for each check.

| TedRE - AP_ACH_Email_THERESA_004848[1].lis                                                                                            |              |  |  |  |
|----------------------------------------------------------------------------------------------------|--------------|--|--|--|
| File Edit Format Options                                                                                                    |              |  |  |  |
| Courier New 9 9 B Z U P H H H H H B B B B                                                                                             |              |  |  |  |
| k113         Printed 25-Jul-2017 at 10:38:55 by THERESA         Page 1           Town of ADMINS         ACH Advices Emailed to Vendor |              |  |  |  |
| for Warrant: 004848<br>The Following Vendors were emailed ACH Advices                                                                 |              |  |  |  |
| Check# Vendor Remit Vendor Name Email Address                                                                                         | Check Amount |  |  |  |
|                                                                                                    |              |  |  |  |
| 8000058 000553 01 ADVANCE PLACEMENT PROGRAM theresa@admins.com                                                                        | 343.05       |  |  |  |
| 8000060 000514 01 JUSTICE RESOURCE INSTITUTE anthea@admins.com                                                                        | 51.14        |  |  |  |
| 8000061 000049 01 MASS ELECTRIC theresa@admins.com                                                                                    | 159.74       |  |  |  |
| 8000062 000041 01 NEW NAME CONSTRUCTION COMPANY campbellt1890gmail.com                                                                | 122.22       |  |  |  |
| 8000063 000048 01 NSTAR theresa@admins.com                                                                                            | 500.00       |  |  |  |
| 8000064 000709 01 TRI VALLEY LEAGUE boo@admins.com                                                                                    | 750.00       |  |  |  |

[ADM-AUC-AP-849]

### 7. REPORTS

### 7.1. Report # 2083–Accounts Paid on Selected Warrants [Fix]

The 2083–Accounts Paid on Selected Warrants report will now list ALL checks that were issued with a warrant – and will indicate which checks, if any, have since been voided. Select the report from Accounts Payable ▶ Reports ▶ Other ▶ 2083 Accounts Paid on Selected Warrants.

If there are no amounts in the **Collected** and **Total Paid** columns, the **Warrant** is a **Void Check** warrant.

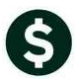

September 2017

| Report Library by Vo                                          | oucher                              |             |                         |     |
|---------------------------------------------------------------|-------------------------------------|-------------|-------------------------|-----|
| Report Name                                                   | Last Run Date Time                  | _           |                         |     |
| I Task 2083: Accounts Paid on Selected Warrants               | × 9:59:38.                          | .65         |                         |     |
| Accounts Paid on Selected Warrants                            | 5:13:05.                            | .76         |                         |     |
| Optional: Enter up to 9 Warrant#'s 📃 Edit 0 values            | :: 5:17:08.                         | 88          |                         |     |
| Optional: Enter up to 9 Department Group Edit Ovalues         | p:24:17.                            | 20          |                         |     |
|                                                               | 5;30;48,                            | 97          |                         |     |
| BUD as a Preview C Print C DE C Excel                         | 5+25+21                             | 05          |                         |     |
|                                                               |                                     |             |                         |     |
| If Printing use Duplex  • Yes  • N                            | 1:46:07.                            | .53         |                         |     |
|                                                               | Clear All 7:27:12.                  | 49          |                         |     |
|                                                               |                                     |             |                         |     |
| 2650-Posted Vouchers (Open and Cosed) - by Vendor             | Sample Run 22-Jul-2016 15:05:53.    | .03         |                         |     |
| 2660-Posted Vouchers (Open Tribinal: Enter up to 9 Warrant#'s | X Jul-2010 16:04:57.                | 85          |                         |     |
| 2670-Posted Vouchers (Open 1:                                 |                                     |             |                         |     |
| 2691-Posted Vouchers (Open                                    | Dec-2013_15+59+58                   | 87          |                         | ×   |
| Uther 2:                                                      | warrants                            |             |                         |     |
| 2640-Vouchers Paid on Prior 3:                                | Warrant CheckDate Posted Bank       | < Collected | TotalPaid EntryUser     | Tof |
| 2695-Checks Faid on Frior T                                   | 004863 25-Aug-2017 25-Aug-2017 EAST |             | THERESA                 |     |
| 2170-A/P Voucher Aring Reno                                   | 004862 25-Aug-2017 25-Aug-2017 EAST |             | THERESA                 |     |
| 2172-A/P Voucher Aging Repo 5:                                | 004860 Z1-Mou-2017 25-0ux-2017 FAST | 750.00      | 750 00 THERESO          |     |
| 2764-Credit Card Summary Re 6:                                | 004858 25-Aug-2017 25-Aug-2017 EAST | /30.00      | THERESA                 |     |
| 2766-Batch Summary for Card                                   | 004857 16-Aug-2017 16-Aug-2017 EAST |             | LUANN                   |     |
| 2765-Credit Card Activity ( 7:                                | 004856 16-Aug-2017 16-Aug-2017 EAST |             | LUANN                   |     |
| 2078-Accounts Payable as of 8:                                | 004853 08-Aug-2017 08-Aug-2017 EAST | 550,00      | 550.00 ANTHEA           |     |
| 2083-Accounts Paid on Selec                                   | 004852 01-Aug-2017 10-Aug-2017 EAST | 6292,53     | 6292.53 THERESA         |     |
| 2917-Posted Vouchers Tagged 9:                                | 004848 25-Jul-2017 25-Jul-2017 EAST | 3077.37     | 3076,14 THERESA         |     |
|                                                               | 004847 24-Jul-2017 24-Jul-2017 EAST | 3/85,59     | 3785,59 ANTHEA          |     |
| Lookup OK Ca                                                  | 004848 24-Jul-2017 24-Jul-2017 EAST | 1100.00     | 100 00 ANTHEA           |     |
|                                                               | 004844 12-Jul-2017 12-Jul-2017 EAST | 14002.02    | 13996.59 THERESA        |     |
|                                                               | 004843 20-Jun-2017 20-Jun-2017 EAST |             | THERESA                 |     |
|                                                               | 004842 28-Apr-2017 28-Apr-2017 EAST |             | WENDY                   | •   |
|                                                               |                                     | ОК          | Find Search Cancel Help | Eof |

Figure 13 Accessing Report 2083–Accounts Paid on Selected Warrant s

| 2083-APWARACCTPAY.REP           | Printed 05-Sep-2017 at 13:34:08 by TH | ERESA    | Town of AD            | AINS                     |                         |         |              |
|---------------------------------|---------------------------------------|----------|-----------------------|--------------------------|-------------------------|---------|--------------|
|                                 |                                       |          | Accounts Paid on Sele | ected Warrants           |                         |         |              |
| Account Number                  | Vendor                                | Voucher≢ | Item Description      | Invoice#                 | InvoiceDate PO#/Line    | Check≢  | Anount       |
| Warr# 003892 CkDate 20-Jun-2012 |                                       |          |                       |                          |                         |         |              |
| Dept FINANCE FINANCE OFFICE     |                                       |          |                       |                          |                         |         |              |
| 0059-000-0000-000-00-30-69034   | 000990 146 SUPPLY CENTER INC          | 292,822  | stuff                 | D                        | 07-Jun-2012             | 0252554 | 300.00       |
|                                 |                                       |          | Total for Accour      | nt 0059-000-0000-000-00- | 30-69034 SCHOOL TECHNOL | GY      | 300.00       |
| 0059-154-0000-001-00-00-52010   | 011286 AIRWAVES LICENSING ASSISTANCE  | 292,821  | stuff                 | D                        | 07-Jun-2012             | 0252553 | 200.00       |
|                                 |                                       |          | Total for             | Account 0059-154-0000-0  | 01-00-00-52010 ADVERTIS | ING     | 200.00       |
|                                 |                                       |          |                       | Total for Dept FINAN     | ICE FINANCE OFFICE      |         | 500.00       |
| Dept TOWN TOWN                  |                                       |          |                       |                          |                         |         |              |
| 0001-430-0000-004-00-00-52010   | 003460 IRS                            | 292,856  | N/A                   | TEST                     | 14-Jun-2012             | 0252556 | 1,165,866.30 |
|                                 |                                       |          | Total for             | Account 0001-430-0000-0  | 04-00-00-52010 ADVERTIS | ING     | 1,165,866.30 |
|                                 |                                       |          |                       | Total for Dept TOWN      | TOWN                    |         | 1,165,866.30 |
|                                 |                                       |          |                       | Total for Warrant 00     | 3892                    |         | 1,166,366.30 |
|                                 |                                       |          |                       | *** Grand Total *        | **                      |         | 1,166,366.30 |
| Selection Legend:               |                                       |          |                       |                          |                         |         |              |
| Selected warrants: 003892       |                                       |          |                       |                          |                         |         |              |

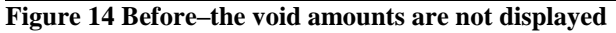

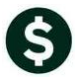

| 2083-APWARACCTPAY.REP           | Printed 08-Aug-2017 at 18:15:29 by AM | THEA     |                         |                        |                |              |         |             |
|---------------------------------|---------------------------------------|----------|-------------------------|------------------------|----------------|--------------|---------|-------------|
|                                 |                                       |          | Town of ADMIN           | IS                     |                |              |         |             |
|                                 |                                       |          | Accounts Faid on Select | ed Warrants            |                |              |         |             |
|                                 |                                       |          |                         |                        |                |              |         |             |
| lagount Number                  | Vender                                | Vouchoré | Ttop Description        | Trunci cođ             | InvoiceDate    | DO#/Line     | Chook#  | Incunt      |
| Account number                  | venuor                                | voucherw |                         | invoice#               | invoicebace    | row/ nine    |         | Allound     |
|                                 |                                       |          |                         |                        |                |              |         |             |
| Warr# 004853 CkDate 08-Aug-2017 |                                       |          |                         |                        |                |              |         |             |
|                                 |                                       |          |                         |                        |                |              |         |             |
|                                 |                                       |          |                         |                        |                |              |         |             |
| Dept FIRE Fire Department       |                                       |          |                         |                        |                |              |         |             |
| 1000-128-0000-001-00-00 54000   | 014705 OUNPONG NICHI MUNEDE           | 254 212  | toodfort                | UD E2 AECY             | 08 100 2017    |              | 0290251 | 200 00 Void |
| 1000-100-000-001-00-00-54090    | 014795 QUADDAS HIGHLANDERS            | 334,213  | coadrage                | 08334361               | 00-Aug-2017    |              | 0209331 | 500.00 +01d |
|                                 |                                       |          | Total for Account       | nt 1000-138-0000-001-0 | 0-00-54090 OF1 | FICE SUPPLIE | cs      | 300.00      |
|                                 |                                       |          |                         |                        |                |              |         |             |
|                                 |                                       |          |                         |                        |                |              |         |             |
| 1000-163-0000-001-00-00-52010   | 019505 BRIAN COOK                     | 354,212  | testing void gld file   | RT4345                 | 08-Aug-2017    |              | 0289350 | 250.00      |
|                                 |                                       |          |                         |                        |                |              |         |             |
|                                 |                                       |          | lotal for Ac            | count 1000-163-0000-0  | 01-00-00-52010 | J ADVERTIST  | 46      | 250.00      |
|                                 |                                       |          |                         |                        |                |              |         |             |
|                                 |                                       |          |                         |                        |                |              |         |             |
|                                 |                                       |          |                         | Total for Dept FIRE    | Fire Departmen | nt           |         | 550.00      |
|                                 |                                       |          |                         |                        |                |              |         |             |
|                                 |                                       |          |                         |                        |                |              |         |             |
|                                 |                                       |          |                         | Tenel 4-0 Henrick 00   | 1050           |              |         |             |
|                                 |                                       |          |                         | IDCAL LOE WALLANC OU   | 4055           |              |         | 550.00      |
|                                 |                                       |          |                         |                        |                |              |         |             |
|                                 |                                       |          |                         |                        |                |              |         |             |
|                                 |                                       |          |                         | *** Grand Total *      | **             |              |         | 550.00      |
|                                 |                                       |          |                         |                        |                |              |         |             |
|                                 |                                       |          |                         |                        |                |              |         |             |
|                                 |                                       |          |                         |                        |                |              |         |             |
| Selection Legend:               |                                       |          |                         |                        |                |              |         |             |
|                                 |                                       |          |                         |                        |                |              |         |             |
| Selected warrants: 4853         |                                       |          |                         |                        |                |              |         |             |

Figure 15 After–Preview/Print/PDF<sup>®</sup> format with a column indicating any Void checks

| 4  | А                               | В      | C                   | D        | E                              | F        | G           | Н        | 1       | J               | К            | L    |
|----|---------------------------------|--------|---------------------|----------|--------------------------------|----------|-------------|----------|---------|-----------------|--------------|------|
| 1  |                                 |        |                     |          |                                |          |             |          |         |                 |              |      |
| 2  | Account Number                  | Vendor | Vendor Name         | Voucher# | Item Description               | Invoice# | InvoiceDate | P0#/Line | Check#  | Original-Amount | Exclude-Void | Void |
| 41 |                                 |        |                     |          |                                |          |             |          |         |                 |              |      |
| 42 | Warr# 004853 CkDate 08-Aug-2017 |        |                     |          |                                |          |             |          |         |                 |              |      |
| 43 |                                 |        |                     |          |                                |          |             |          |         |                 |              |      |
| 44 | Dept FIRE Fire Department       |        |                     |          |                                |          |             |          |         |                 |              |      |
| 45 |                                 |        |                     |          |                                |          |             |          |         |                 |              |      |
| 46 | 1000-138-0000-001-00-00-54090   | 014795 | QUABOAG HIGHLANDERS | 354,213  | tsadfagt                       | WR5345GY | 8/8/2017    |          | 0289351 | 300.00          |              | Void |
| 47 | 1000-138-0000-001-00-00-54090   |        | OFFICE SUPPLIES     |          |                                |          |             |          |         | 300.00          |              |      |
| 48 |                                 |        |                     |          |                                |          |             |          |         |                 |              |      |
| 49 | 1000-163-0000-001-00-00-52010   | 019505 | BRIAN COOK          | 354,212  | testing void gld file          | RT4345   | 8/8/2017    |          | 0289350 | 250.00          | 250.00       |      |
| 50 | 1000-163-0000-001-00-00-52010   |        | ADVERTISING         |          |                                |          |             |          |         | 250.00          | 250.00       |      |
| 51 |                                 |        |                     |          |                                |          |             |          |         |                 |              |      |
| 52 |                                 |        |                     | Total    | Dept FIRE Fire Department      |          |             |          |         | 550.00          |              |      |
| 53 |                                 |        |                     |          |                                |          |             |          |         |                 |              |      |
| 54 |                                 |        |                     | Total    | Warr#004853 CkDate 08-Aug-2017 |          |             |          |         | 550.00          | 250.00       |      |
| 55 |                                 |        |                     |          | Grand Total                    |          |             |          |         | 3,626.14        | 3,326.14     |      |
| 56 |                                 |        |                     |          |                                |          |             |          |         |                 |              | -    |
| 57 |                                 |        |                     |          |                                |          |             |          |         |                 |              |      |
| 58 |                                 |        |                     |          |                                |          |             |          |         |                 |              |      |
| 59 | Selection Legend:               |        |                     |          |                                |          |             |          |         |                 |              |      |
| 60 |                                 |        |                     |          |                                |          |             |          |         |                 |              |      |
| 61 | Selected warrants: 004853       |        |                     |          |                                |          |             |          |         |                 |              |      |
| 62 | Selected warrants: 004848       |        |                     |          |                                |          |             |          |         |                 |              |      |

Figure 16 After–Excel<sup>®</sup> Format with column showing the Void

[ADM-AUC-AP-853]

### 8. QUICK REPORT SELECTOR [NEW]

ADMINS is pleased to announce a new system-wide feature available across all AUC modules.

A new toolbar button has been added to AUC. This feature will allow a user to run any report in AUC quickly from any module rather than having to go to the report library for each module.

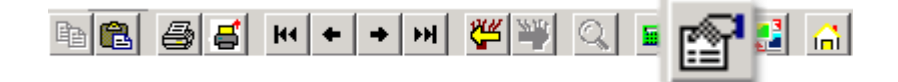

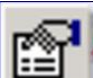

From any screen, click the **Left** toolbar button and type in the report# as displayed on the top left hand corner of the report and click **Run Report**. For example, the 2171 report shown below was run in August.

\$

| 2171-   | POPORI      | AGER   | PT.REP Aug-2          | 2017 at 12:46 | 5:34 by THER | ESA               |                  |            |              | Page 1     |
|---------|-------------|--------|-----------------------|---------------|--------------|-------------------|------------------|------------|--------------|------------|
|         |             |        |                       |               |              |                   |                  |            |              |            |
|         |             | _      |                       |               | Furchase     | Order Aging Repor | t                |            |              |            |
|         |             |        | I                     | etail Purch   | ase Order Ag | ing Report Sorted | by Vendor Number |            |              |            |
|         |             |        |                       |               |              |                   |                  |            |              |            |
| P0#     | PO Date     | Vendor | Name                  |               | Department   | Under 30 Days     | 31-60 Days       | 61-90 Days | Over 90 Days | Total      |
|         |             |        |                       |               |              |                   |                  |            |              |            |
| 3202731 | 02-Jul-2015 | 000133 | AAA MOBILE WAREHOUSIN | IG            | 1400         |                   |                  |            | 180.00       | 180.00     |
|         |             |        |                       |               |              |                   |                  |            |              |            |
|         |             |        | Vendor To             | otal          |              |                   |                  |            | 180.00       | 180.00     |
|         |             |        |                       |               |              |                   |                  |            |              |            |
| 3204969 | 15-Mar-2016 | 000222 | ANDERSON MOTORS       |               | 1307         |                   |                  |            | 79.41        | 79.41      |
|         |             |        |                       |               |              |                   |                  |            |              |            |
|         |             |        | vendor 10             | cai           |              |                   |                  |            | 79.41        | 79.41      |
|         |             |        |                       |               |              |                   |                  |            |              |            |
| 3204038 | 16-Nov-2015 | 000306 | ADMINS INC            |               | 1116         |                   |                  |            | 42,500.00    | 42,500.00  |
| 3204491 | 12-Jan-2016 | 000306 | ADMINS INC            |               | 1116         |                   |                  |            | 29,160.00    | 29,160.00  |
| 3204492 | 12-Jan-2016 | 000306 | ADMINS INC            |               | 1116         |                   |                  |            | 23,280.00    | 23,280.00  |
| 3204493 | 12-Jan-2016 | 000306 | ADMINS INC            |               | 1116         |                   |                  |            | 43,260.00    | 43,260.00  |
|         |             |        |                       |               |              |                   |                  |            |              |            |
|         |             |        | Vendor To             | tal           |              |                   |                  |            | 138,200.00   | 138,200.00 |
|         |             |        |                       |               |              |                   |                  |            |              |            |

To re-run the report, use the new button on the toolbar and type in 2171. If you do not know the report #, open a report lookup window by either a right–click of the mouse on the **Enter Report/Task #** field or by clicking on the magnifying glass lookup button to select a report. The name of the report will also be displayed to allow the user to confirm the selection. Click on the report and then click on the **[OK]** button.

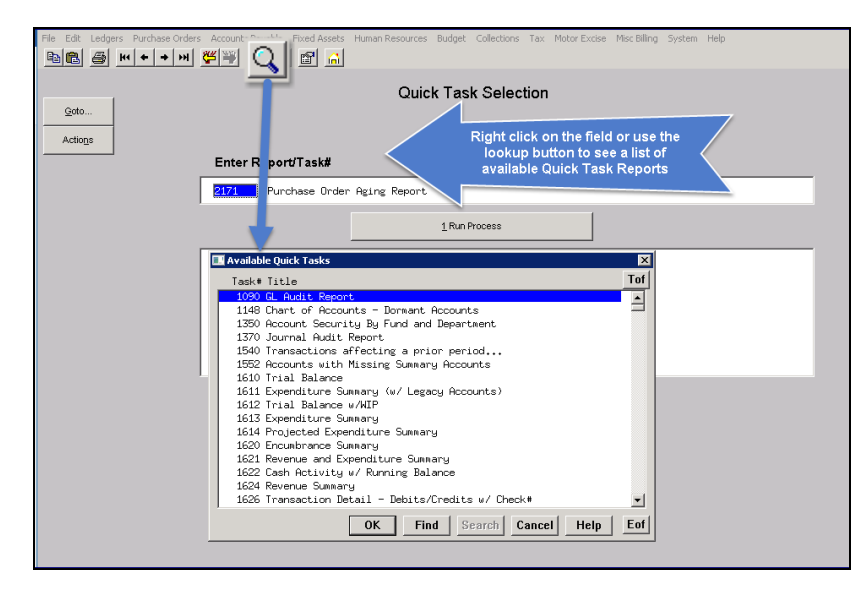

This process checks if you have permission to run the report. If you don't have permission you will see the following message:

You dont have permission to run this process

Contact your system admin to grant you access or  $\mathsf{support}\mathsf{@admins.com}$ 

In some cases, the report will not be available for the Quick Select button. Follow the instructions to request adding a report.

| 2553-APPORHLD.REP | Pi                                                           | cinted 07-Aug-2017 at 08:06:51 by ANTHEA                                                                                                    |                                                                                                  | Page |
|-------------------|--------------------------------------------------------------|----------------------------------------------------------------------------------------------------|--------------------------------------------------------------------------------------------------|------|
|                   |                                                              | Hold Codes Table Listing                                                                                                    |                                                                                                  |      |
|                   | code l                                                       | Description                                                                                                    | Status                                                                                           |      |
|                   | AD I<br>ID I<br>NA I<br>NI I<br>OW (<br>PJ I<br>SS I<br>UI U | No Address on File<br>No Federal ID# on file<br>Wess Finance Approval<br>No invoice received<br>WES TAXES/FINES<br>Troject Not Complete<br>No Social Security # on file<br>Meder Investigation | Active<br>Active<br>Active<br>Active<br>Active<br>Active<br>Active<br>Active<br>Active<br>Active |      |
|                   | *** Grai                                                     | nd Total *** # of Hold Codes: 8                                                                                                    |                                                                                                  |      |

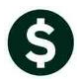

|                                                       | Quick Task Selection                                                                |
|-------------------------------------------------------|-------------------------------------------------------------------------------------|
| Enter Report/Task#                                    |                                                                                     |
| 2553 Hold Codes Tabl                                  | e Listing                                                                           |
|                                                       | 1 Run Process                                                                       |
| Task not Availa<br>Contact support<br>to the Quick se | ble for Quick Select<br>Badmins.com if you want to add this process<br>lect process |

[ADM-AUC-SY-8020]

# 9. NEW BUTTON TO SHOW "HIDDEN" REPORTS [NEW-V9.2]

Some users notified ADMINS that reports become "hidden" behind the screen. Other users reported that they are trying to do a bill re-print and get an error because they already have a bill re-print open. To show all reports open in AUC and maintain the security of a restricted desktop, a new button is introduced with this update.

The new Toolbar button will display a **View Open Windows** screen, and allow the user to select or close a report(s) or window.

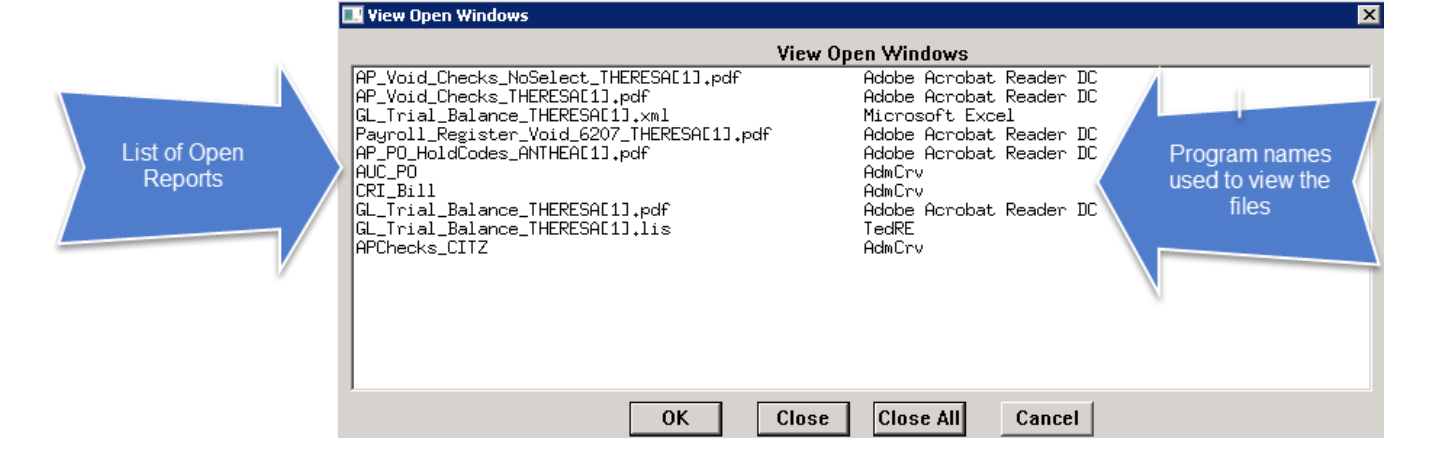

| Select Process | Use your mouse to select the report/process you want to View/Close                                           |
|----------------|----------------------------------------------------------------------------------------------------|
| ОК             | Click $\left[ \text{OK} \right]$ to bring that process to the front $\&$ closes the View Open Windows screen |
| Close          | Click [Close] to close the selected process & close the View Open Windows screen                             |
| Close All      | Click [Close All] to close all open processes (the AUC application will remain open)                         |
| Cancel         | Click [Cancel] to exit the View Open Windows screen and do nothing                                           |
|                |                                                                                                    |

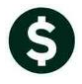

Once any selection is made, the **View Open Windows** screen will no longer be displayed. To re-display the View Open Windows list, click again on the new button.

[ADM-AUC-SY-8022]

### **10. CRYSTAL REPORT TITLES UPDATED [NEW]**

To allow users to identify which crystal report is listed in the **View Open Windows** screen described in section 9, titles were added to all crystal reports. This change may be noticed when displaying checks, bills and other reports in the **ADMINS Crystal Reports Viewer (AdmCrv)** window prior to printing. The upper right corner of the window will now show the report title and the **AdmCrv** text.

| Adr    | nGrv      |  |
|--------|-----------|--|
| File   | Help      |  |
| Figure | 17 Before |  |

|        | _ME_Bill_2_Reprint - AdmCrv |  |
|--------|-----------------------------|--|
| File   | Help                        |  |
| Figure | e 18 After                  |  |

[ADM-AUC-CRYSTAL-104]

# 11. EMAIL USERS [NEW]

From **any** module, select **Module Maintenance Email Users.** This screen allows the entry of non-AUC user email addresses so that persons with a valid email address may receive reports from AUC.

| Name            | Email Address                                         | Alternate Email Address                | Use Alternate Email                                                                                                    |
|-----------------|-------------------------------------------------------|----------------------------------------|----------------------------------------------------------------------------------------------------|
|                 |                                                       |                                        | C Yes 💿 No                                                                                                    |
| test user       |                                                       |                                        | O Yes 💿 No                                                                                                    |
| Theresa at home | campbellt1890gmail.com                                |                                        | O Yes 💿 No                                                                                                    |
| test testing    | test@admins.com                                       |                                        | O Yes 💿 No                                                                                                    |
|                 | Name<br>test user<br>[Theresa at home<br>test testing | Name     Email Address       test user | Name     Email Address     Alternate Email Address       Itest user     Itest user     Itest user       Theresa at home     campbellt1890gmail.com     Itest testing       Itest testing     test@admins.com     Itest user |

The **[1 Add User]** button presents a prompt. Prior to the software update, the prompt asked for neither an email address nor an alternate email address.

| 🔣 [BLG] 58-Email Users [TRAINING] [mupdey1] | × |
|---------------------------------------------|---|
| Add New Email User                          |   |
| Required: Enter Username                    |   |
| Required: Enter Full Name                   |   |
|                                             |   |
|                                             |   |
|                                             |   |
| Lookup OK Cancel Clear All                  |   |
| Figure 19 Before                            |   |

| Required: Enter Username                | 1 | - |   |
|-----------------------------------------|---|---|---|
| Required: Enter Full Name               |   |   | _ |
| Optional: Enter Email Address           |   |   |   |
| Optional: Enter Alternate Email Address |   |   | _ |
|                                         |   |   |   |
|                                         |   |   |   |
|                                         |   |   |   |

Figure 20 After–Optional Email Address Entry

Now, users may enter the email address via the new prompt, or enter the email addresses directly on the screen once the Username and Name have been added via the prompt.

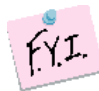

Note: if entering an alternate email address in the prompt, the alternate will be selected for use. That may be changed by selecting the "No" radio button on the Email Users screen for that entry.

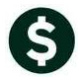

More information regarding this screen is available in the Accounts Payable > Help Reference Library > AP-865 External E-mail Addresses.

[ADM-AUC-SY-8028]

# 12. SCREEN DELAY [Fix]

Some sites with large data sets experienced a delay when viewing screens using scroll bars. The scroll bars were removed from multi-record screens to improve performance.

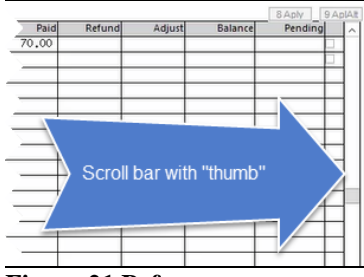

Figure 21 Before

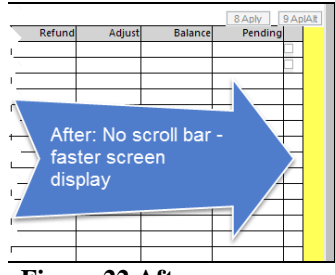

Figure 22 After

[ADM-AUC-RC-8369]

### **13. HELP REFERENCE LIBRARY**

#### 13.1. New or Updated Documentation

| • |                | AP-100 Accounts Payable User Help Documents Index | [Updated] |                   |
|---|----------------|---------------------------------------------------|-----------|-------------------|
| • | ENTER VOUCHERS | AP-195 Delete / Copy Vouchers within a Batch      | [New]     |                   |
| • | QUERIES        | AP-490 Warrant History                            | [Updated] |                   |
| • | DISBURSEMENTS  | AP-265 ACH Advice E-mails                         | [New]     |                   |
|   |                | AP-255 Voiding a Check Across Fiscal Years        | [New]     | [ADM-AUC-DOC-830] |
| • | OTHER          | AP-865 External E-mail Addresses                  | [New]     |                   |
|   |                | AP-885 Change AUC Screen Size                     | [New]     |                   |
|   |                | AP-890 The Most Effective Way to Contact Support  | [New]     |                   |